## Anleitung einer Sprachaufnahme mit einem iPhone

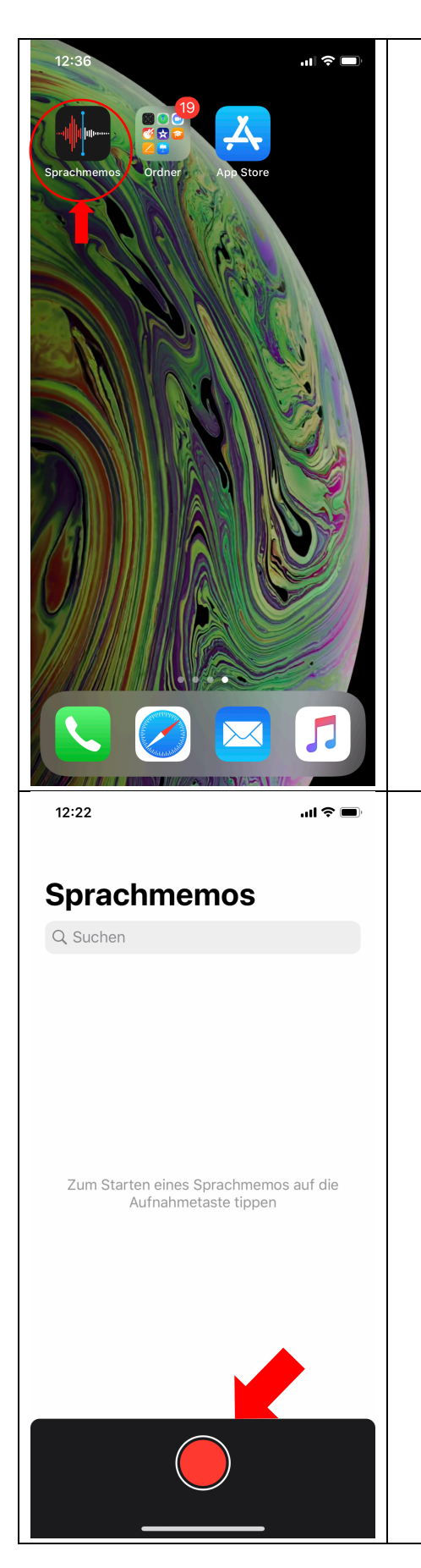

1. Öffnen Sie die App Sprachmemos auf Ihrem iPhone.

Falls Sie die App nicht finden können, sehen Sie in ihrem Ordner nach oder gehen sie auf den App-Store. Über die Suchfunktion im rechten unteren Bildschirmrand können Sie die App "Sprachmemos" finden und öffnen bzw. kostenlos herunterladen.

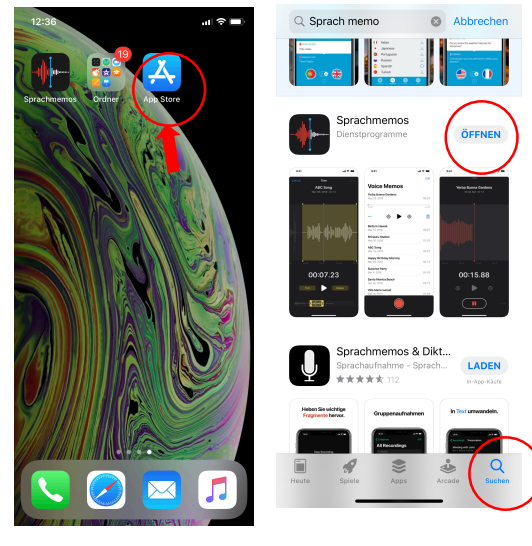

 Drücken Sie auf den roten Aufnahmeknopf in der Sprachmemo-App, um Ihre Aufnahme zu starten. Nachdem Sie die Aufnahme gestartet haben, warten Sie bitte ca. 3 Sekunden bevor Sie anfangen zu sprechen.

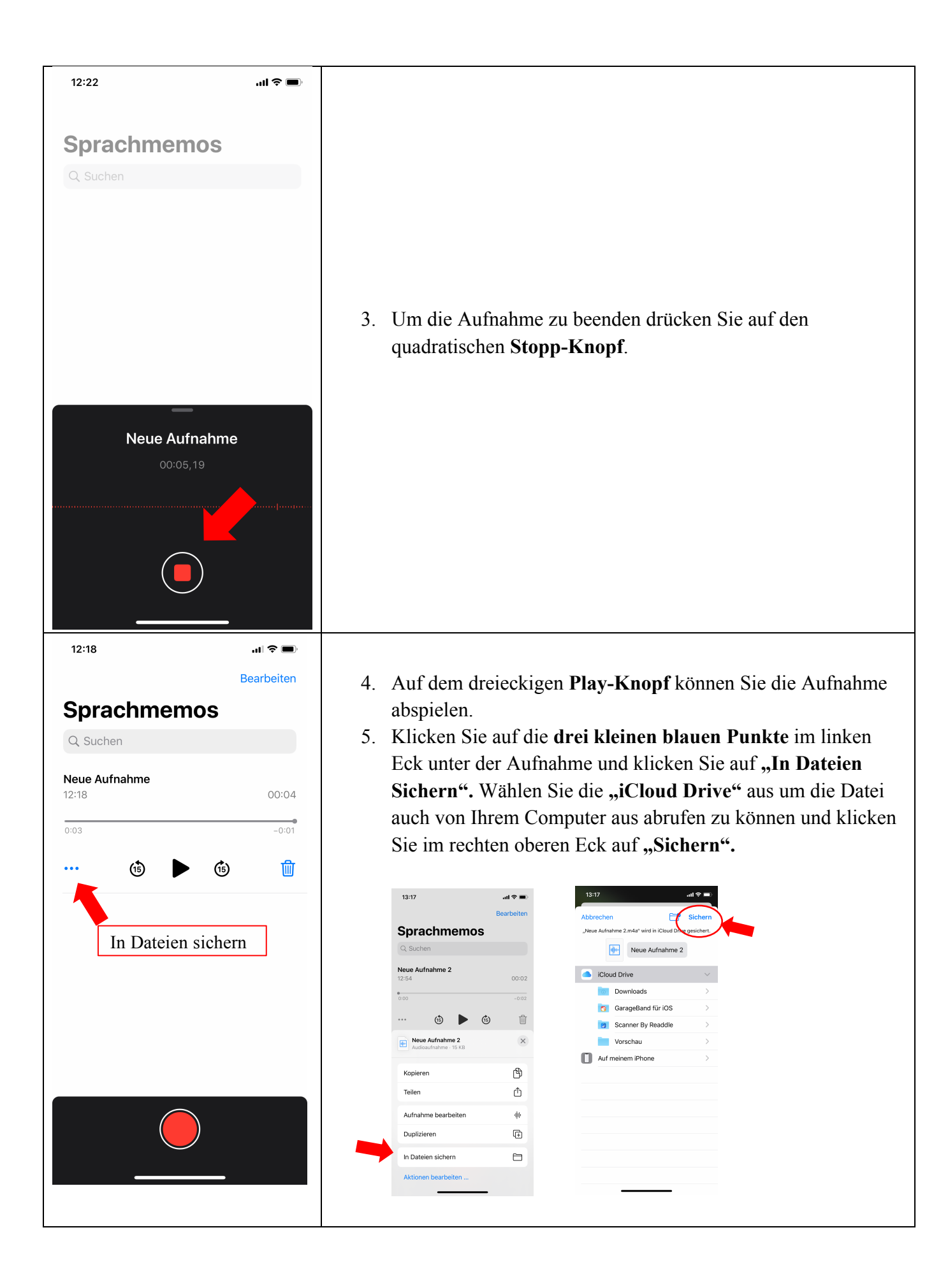

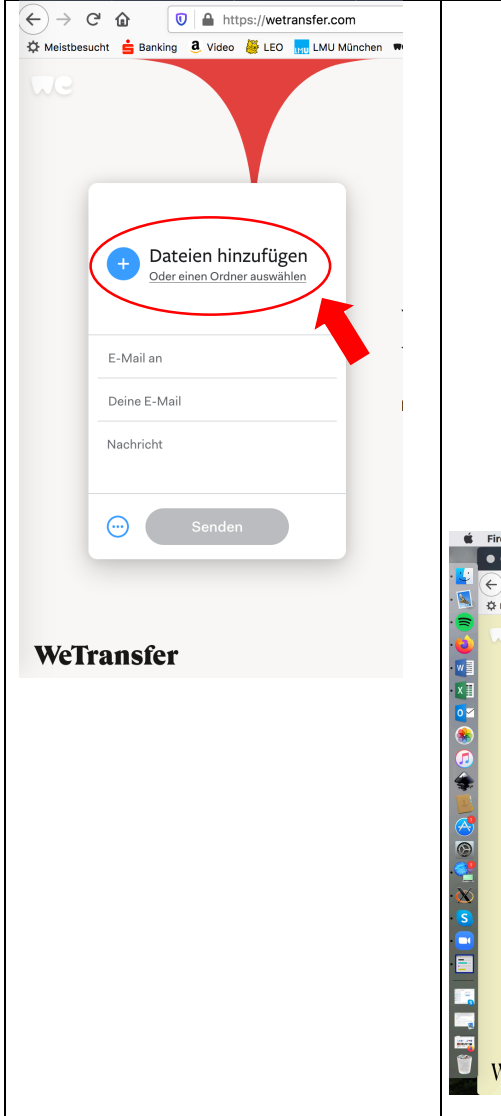

6. Verschicken Sie die Datei über die kostenlose Webseite <a href="https://wetransfer.com/">https://wetransfer.com/</a> an die E-Mailadresse <a href="medienpoolhs@lrz.uni-muenchen.de">medienpoolhs@lrz.uni-muenchen.de</a>. Geben Sie dabei bitte immer den Titel, Datum der Veranstaltung und Ihren Namen an. Für eventuelle Rückfragen wird empfohlen auch eine Telefonnummer anzugeben (nur für den internen Gebrauch).

Klicken Sie dazu auf **"Dateien hinzufügen"** und wählen Sie im Finder "iCloud Drive aus". Wählen Sie die Sprachdatei aus und klicken Sie unten rechts im Fenster auf **"Öffnen"**.

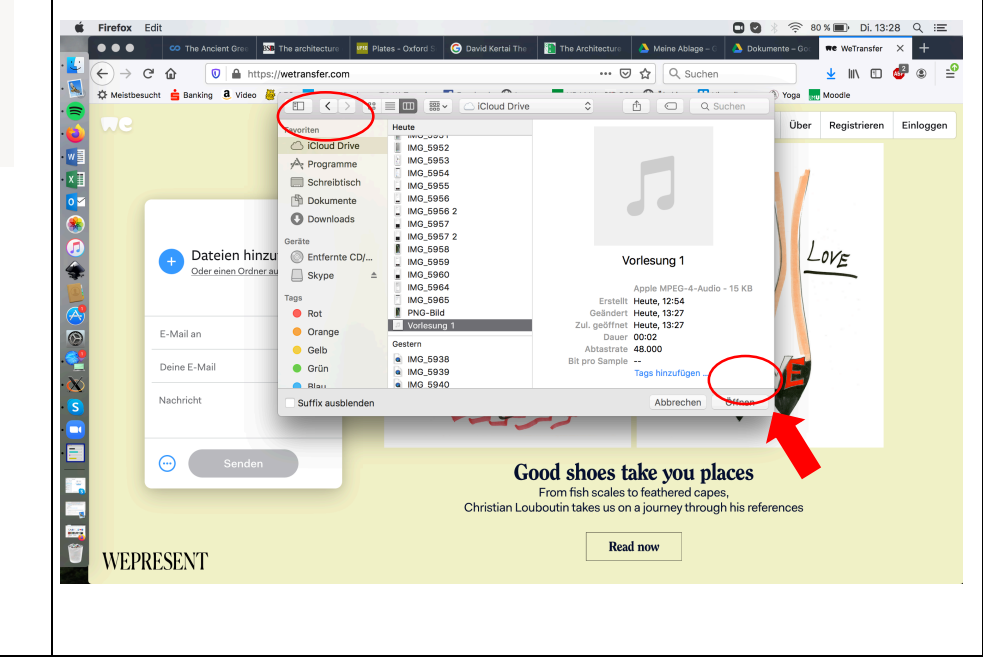

Bei Rückfragen können Sie sich gerne per E-Mail oder Telefon an uns wenden.

Telefon: 089 2180-1857

E-Mail: mailto:medienpoolhs@lrz.uni-muenchen.de

Wir freuen uns auf Ihre Aufnahmen,

Ihr Medienpool